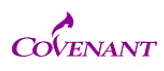

IRBNet terminology

"**PROJECT**" is the entire study from start to finish

"PACKAGE" is the bits and pieces you submit during the life of the study.

Sign in to IRB Net. Use the "<u>search</u>" term box to find your study or click the "<u>my projects</u>" tab.

| N ru   | nning smoothly  | v. (Learn More)                                                                                                    |            |                  |                           | .,                |                 | -   |
|--------|-----------------|----------------------------------------------------------------------------------------------------|------------|------------------|---------------------------|-------------------|-----------------|-----|
| ect    |                 | ,                                                                                                    |            |                  |                           |                   |                 |     |
| (19)   | Search:         |                                                                                                    |            |                  | Search By Tag             |                   | ~               | ,   |
|        | Search.         |                                                                                                    |            |                  | Search by rag.            |                   |                 | -   |
| plates |                 |                                                                                                    | Searc      | ch C             | lear                      |                   |                 |     |
|        |                 |                                                                                                    |            |                  |                           |                   |                 | -   |
|        |                 |                                                                                                    |            |                  |                           | <b>4</b> 4 1 - 10 | of 11 🕨 🔰 🔽     | 0   |
|        | Create and Mana | age Tags   Show Archived Proje                                                                                                    | cts (1)    |                  |                           | Pro               | oject Status Vi | iev |
|        |                 |                                                                                                    |            | Principal        | Submission                |                   | Effective       | ſ   |
|        | IRBNet ID 🔻     | Project Title                                                                                                    |            | Investigator     | Туре                      | Board Action      | Date            |     |
|        | 50350-1         | screenshot 2                                                                                                    | Т          | Stuart           | New Project               | Pending           |                 |     |
|        |                 |                                                                                                    |            |                  |                           | Review            |                 |     |
|        | 50349-1         | Screenshot                                                                                                    | T          | Tudor            | New Project               | Pending           |                 |     |
|        |                 |                                                                                                    |            |                  |                           | Review            |                 |     |
|        | 50346-3         | cardiac study                                                                                                    | Ш<br>С     | doe              | Adverse Event<br>(non-UP) | Pending<br>Review |                 |     |
|        | 50337-5         | New Drug Study                                                                                                    |            | Claus            | Revision                  | Approved          | 12/11/2013      | £   |
|        | 00001-0         | cardiac resea                                                                                                    |            | Ciddo            |                           |                   |                 |     |
|        | 50317-2         | Heart Disease In British Royalty                                                                                                    | П          | Plantangenet     | Work in progress          |                   |                 |     |
|        | 000112          | 8 cardiac resea                                                                                                    | ĥ          | , landing office | (Not submitted)           |                   |                 |     |
|        | 50261-1         | Incomplete Submission                                                                                                    | П          | Researcher       | New Project               | Pending           |                 |     |
|        | 002011          | A bonds                                                                                                    | <u> </u>   | recoursion       | non riojoo.               | Review            |                 |     |
|        | 50260-1         | EXP/EXEM Project                                                                                                    | П          | Researcher       | Amendment/                | Pending           |                 |     |
|        | 00200-1         | Extraction region                                                                                                    |            | Researcher       | Modification              | Review            |                 |     |
|        | 50259-1         | Full Board Submission                                                                                                    | Т          | Researcher       | New Project               | Pending           |                 |     |
|        |                 |                                                                                                    |            |                  |                           | Review            |                 |     |
|        | 50239-1         | test project #2                                                                                                    | Т          | Pam              | Closure/ Final            | Approved          | 11/26/2013      |     |
|        |                 | 🖧 cardiac resea                                                                                                    | <u>~</u>   |                  | Report                    |                   |                 |     |
|        | 50238-1         | Training project                                                                                                    | Т          | Bonds            | New Project               | Pending           |                 |     |
|        |                 | 1. Contract (1. Contract (1. Co | <u>e</u> 5 |                  |                           | Review            |                 |     |

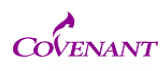

One the project is open, click the "Project History" tab

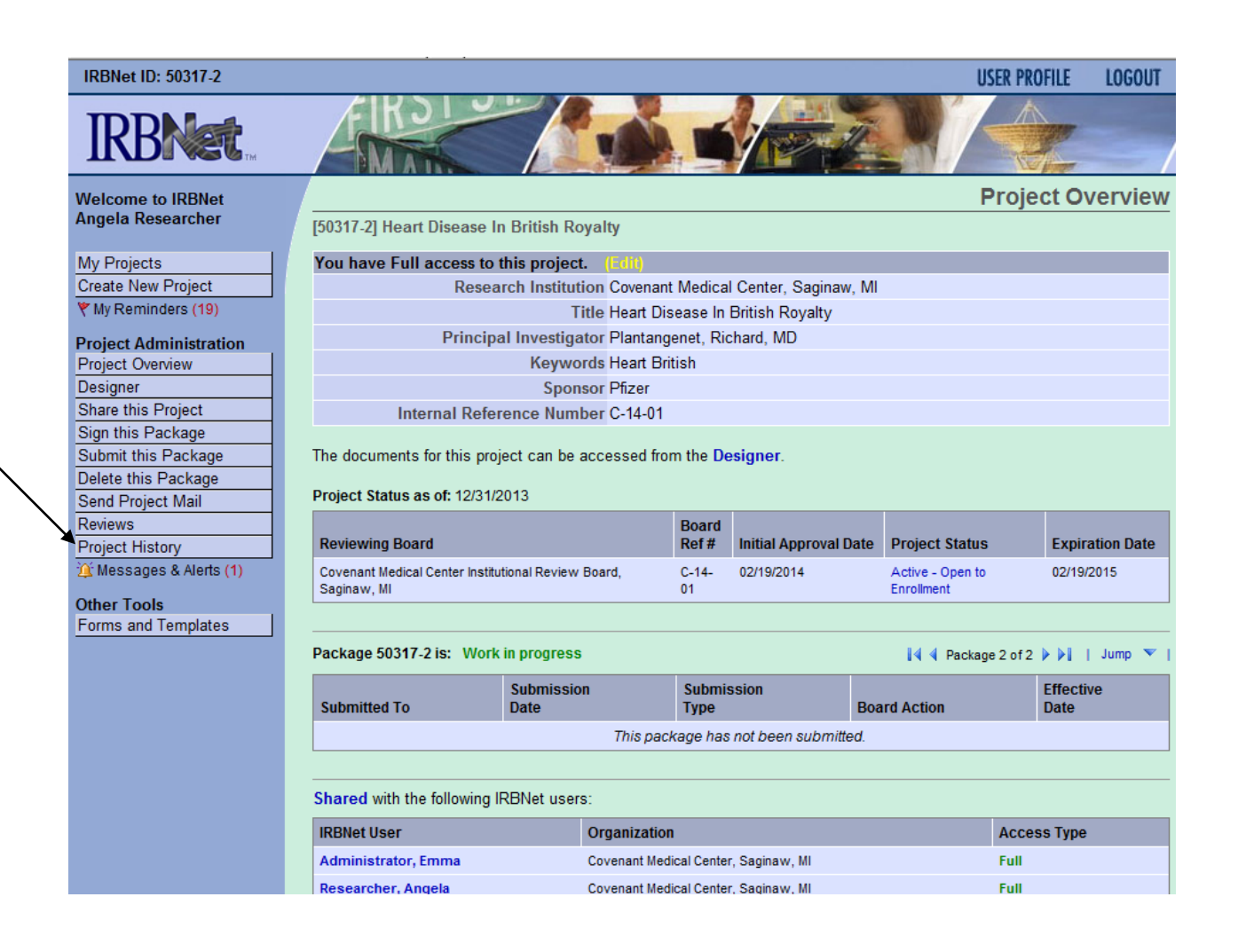

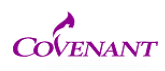

This will allow you to add a package to the current project. Click the "create a package" tab

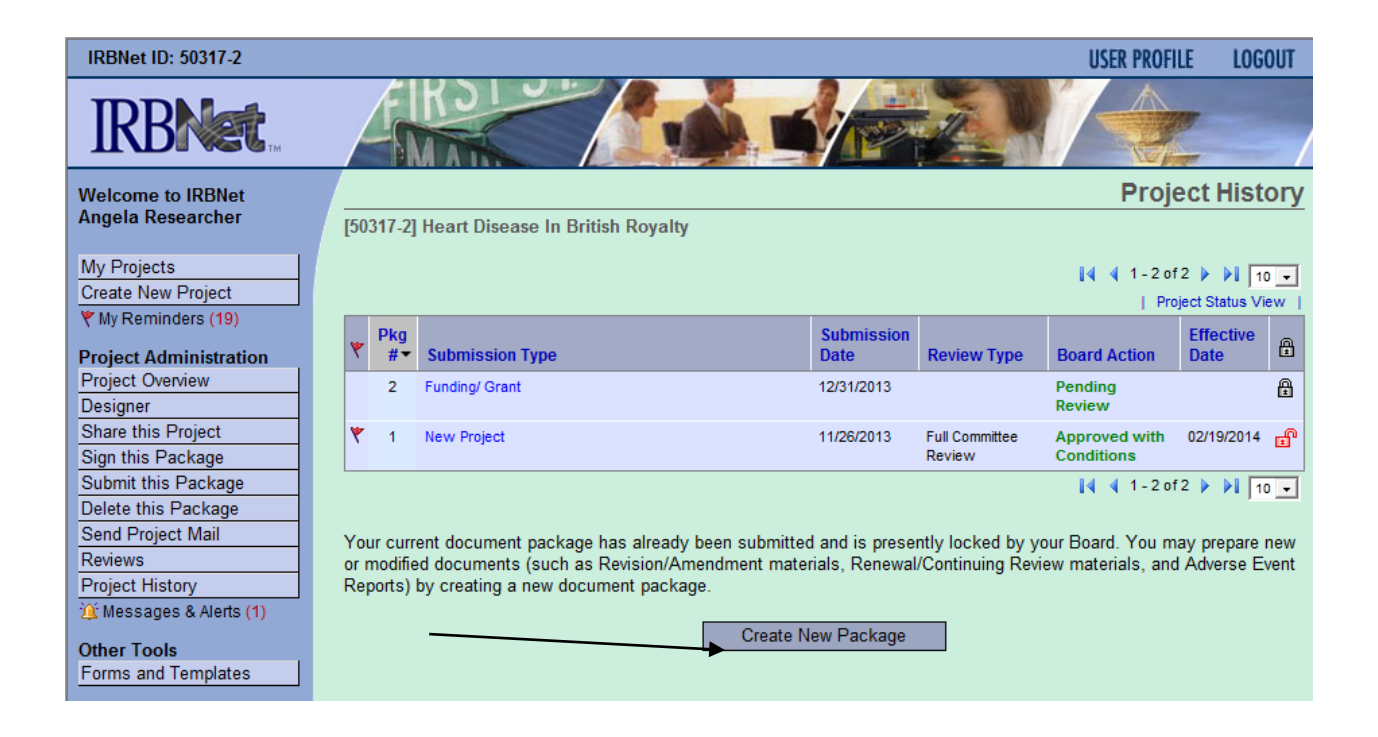

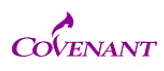

You will see that a new project has been generated. Click into it, and it will take you to the Designer page.

| British Royalty                                                                                                    |
|----------------------------------------------------------------------------------------------------|
| 【◀ ◀ 1 - 3 of 3 ▶ ▶ 】 10 -<br>  Project Status View                                                                                                    |
| Submission<br>DateReview TypeBoard ActionEffective<br>DateImage: Comparison of the sector of the sector of the secto |
| 12/31/2013 Pending 🛱<br>Review                                                                                                    |
| 11/26/2013 Full Committee Approved with 02/19/2014 🗗<br>Review Conditions                                                                                                    |
| 📢 🖣 1 - 3 of 3 🕨 🚺 10 🔽                                                                                                    |
|                                                                                                    |
|                                                                                                    |
|                                                                                                    |

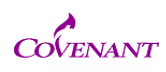

Once in the Designer page, you can build your package just like you did your initial project and submit the same way.

#### **Covenant Medical Center**

# How to Submit New Information to and OPEN protocol

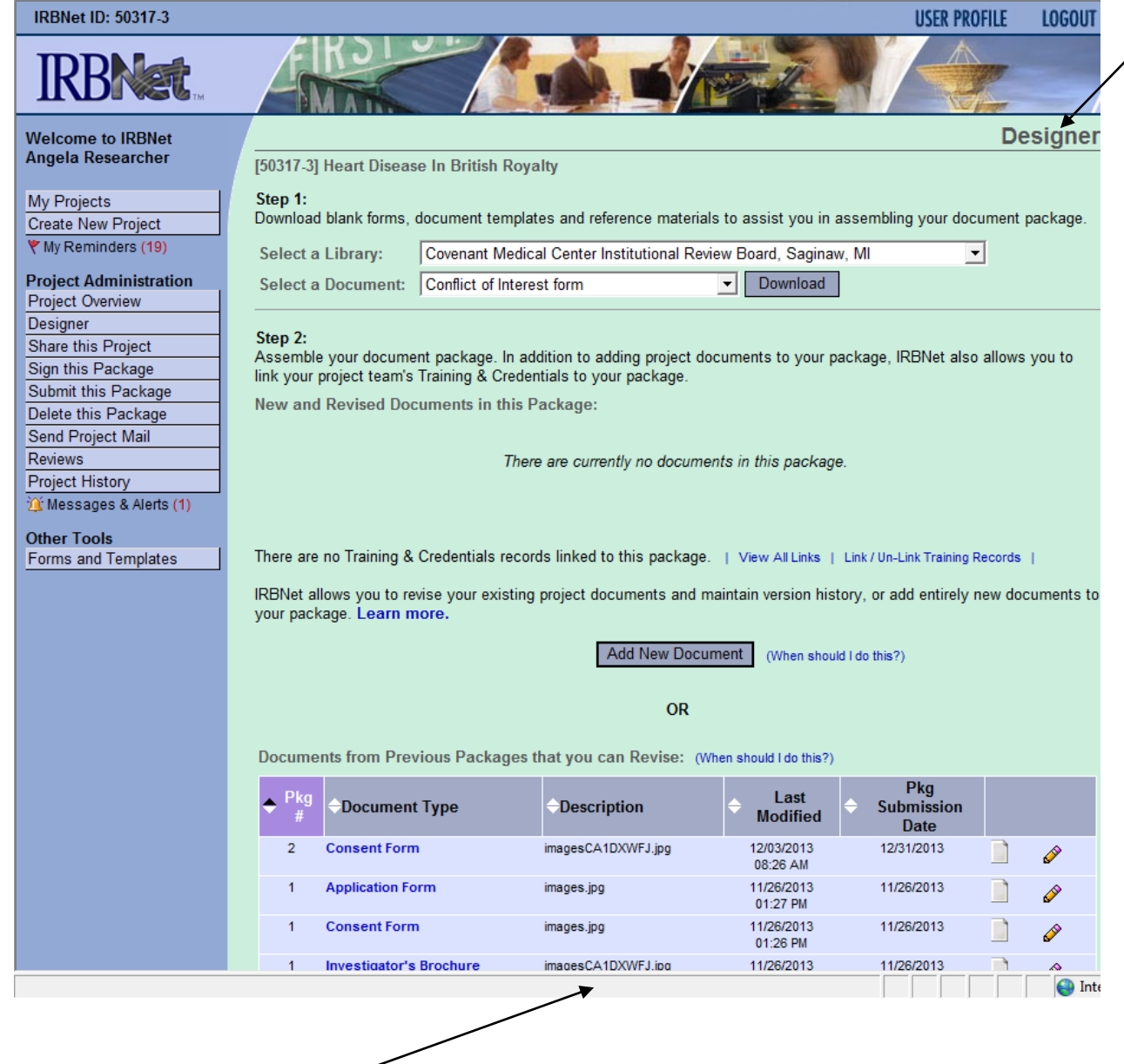

Note above...a display of all documents or "packages" that have been submitted related to this project!